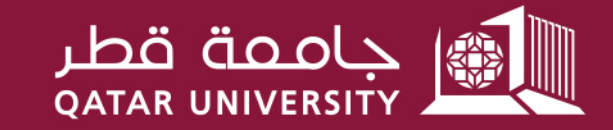

شؤون الطلاب STUDENT AFFAIRS

## دليل المستخدم لتقديم طلبات التحويل/التغيير من نوع المساعدة مالية إلى أخرى

قسم الخدمات المالية الطلابية

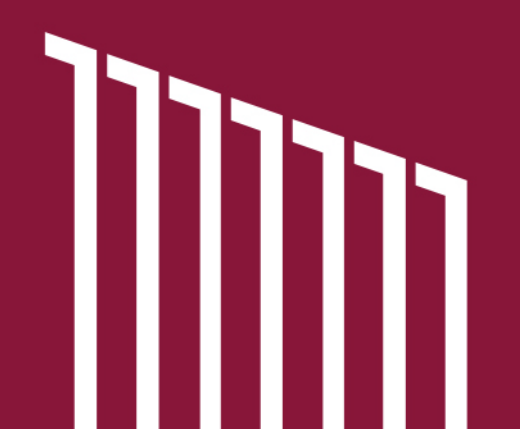

للطلبة الراغبين في تقديم طلب تغيير أو تحويل نوع المساعدة المالية من مساعدة تسديد رسوم دراسية بتمويل الجامعة إلى مساعدة شهرية أو العكس في حالة استيفاء شروط الخدمة التي يرغب في التغيير إليها، يرجى اتباع الخطوات التالية:

1. قم بزيارة الرابط الخاص بنظام الخدمة الذاتية – بانر: https://mybanner.qu.edu.qa/PROD/twbkwbis.P GenMenu?name=hom epage

2. قم بتسجيل الدخول باستخدام اسم المستخدم وكلمة المرور الخاصة بحسابك الجامعي.

3. قم بالضغط على Student Services (الخدمات الطلابية).

4. قم بالضغط على Financial Aid Services (خدمات المساعدات المالية) وتسجيل الدخول مرة أخر<u>ى.</u>

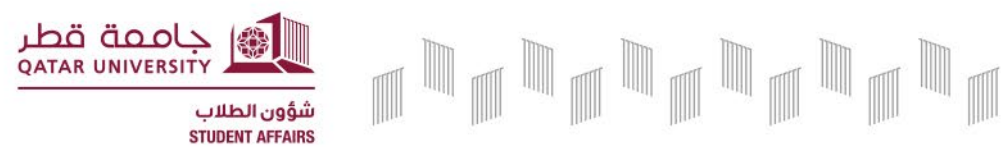

5. ستظهر لك الصفحة الرئيسية التي تحتوي كافة المعلومات المتعلقة بطلب المساعدات المالية

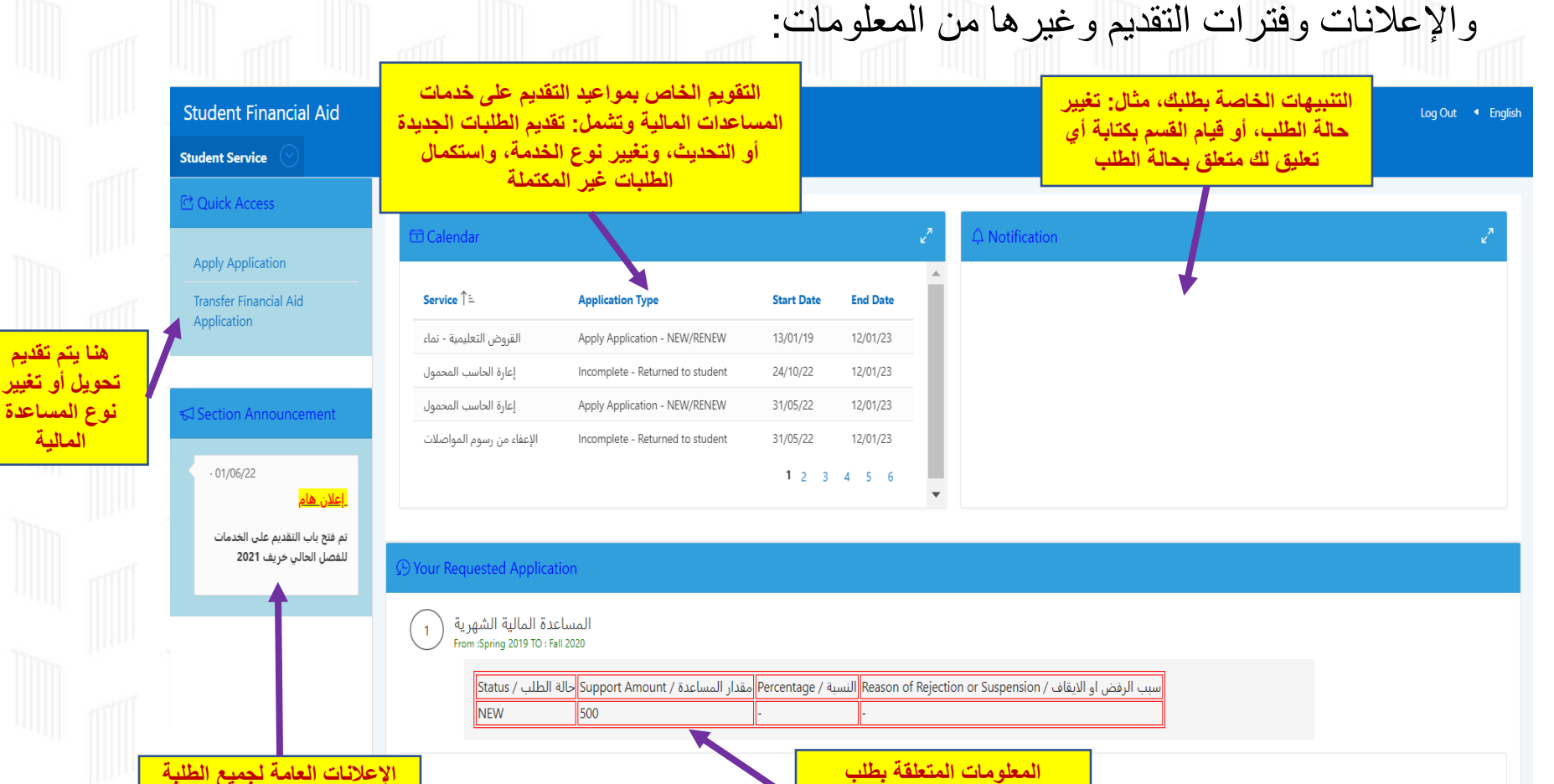

المساعدة المالية الذي تم تقديمه

سابقاً ولا يزال ساري المدة

كالإعلان عن فتح باب التقديم على المساعدات لفصل معين جامعة قطر QATAR UNIVERSITY

المالية

شؤون الطلاب STUDENT AFFAIRS 6. بعد الضغط على Transfer Financial Aid Application: ستنتقل للصفحة الظاهرة أدناه، يرجى اختيار نوع المساعدة التي ترغب في تغييرها ونوع المساعدة التي ترغب في الاستفادة منها خلال الفصل الدراسي لتقديم الطلب، ثم ضغط Next:

| S  | ent Financial Aid لامرينة • Log Out                                                                                         |  |  |
|----|----------------------------------------------------------------------------------------------------|--|--|
| St | nt Service 🛞                                                                                                    |  |  |
|    | nsfer Financia Aid Application                                                                                              |  |  |
|    |                                                                                                    |  |  |
|    | تقم باختيار نوع المساعدة التي ترغب في                                                                                       |  |  |
|    | تغييرها ولديك طلب ساري المدة فيها لمّ<br>ينتهى للفصل الحالي                                                                 |  |  |
|    | 2)* Select a Financial Aid Service:                                                                                         |  |  |
|    | سمر الانتهاء من الإجابة، يجب                                                                                                |  |  |
|    | الضغط هنا للانتقال للصفحة التي ترعب في الاستفادة منها خلال الفصل الحالي المساعدة التي ترعب في المساعدة التي ترعب في التالية |  |  |
|    |                                                                                                    |  |  |
|    |                                                                                                    |  |  |
|    |                                                                                                    |  |  |

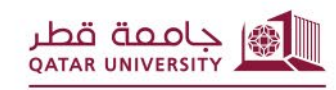

7. بعدها ستظهر لك الصفحة التالية، يرجى اختيار اسم البنك وكتابة رقم الحساب البنكي للطالب (IBAN)، ثم ضغط Next:

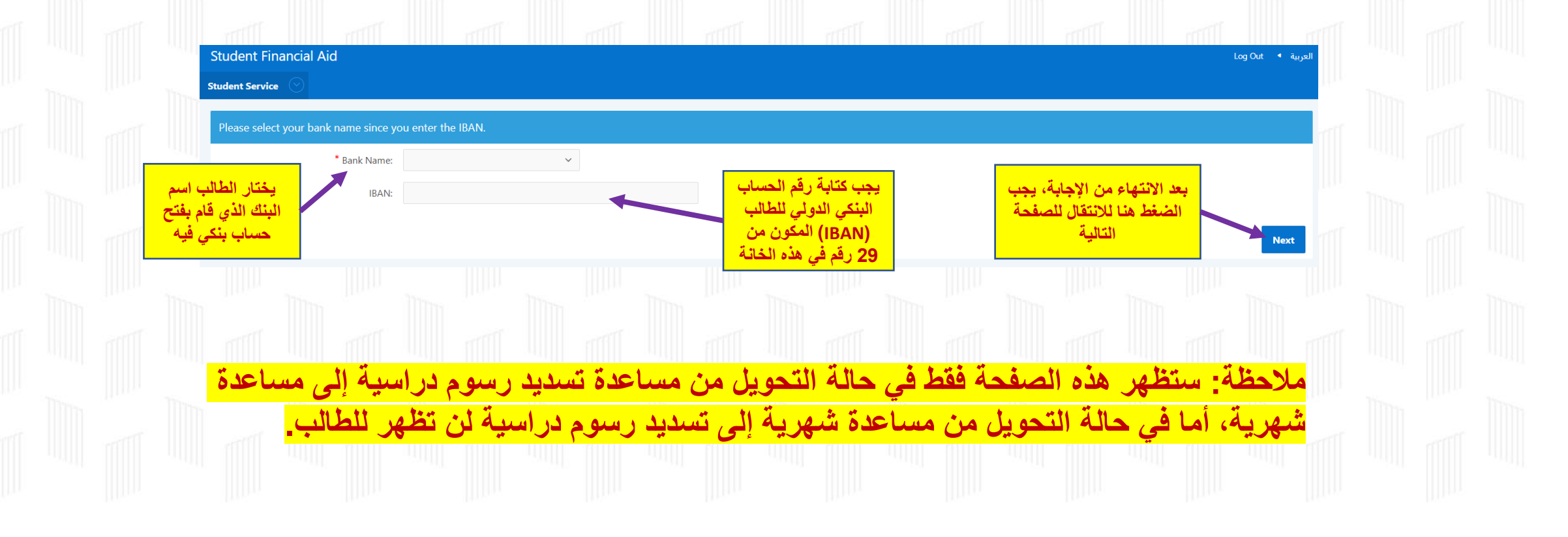

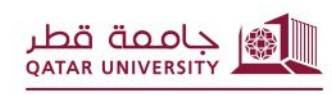

شؤون الطلاب STUDENT AFFAIRS 8. بعدها ستظهر لك الصفحة التالية، يرجى التأكد من قراءتها بعناية والرجوع لصفحة المستندات المطلوبة من خلال الروابط الموجودة في هذه الصفحة لمعرفة المستندات المطلوبة للتقديم حسب نوع الخدمة، ثم اختيار "لدي علم بالمستندات المطلوبة للتقديم"، وضغط Next:

| Student Financial Aid |  |  |  | Log Out | <ul> <li>Englis</li> </ul> |
|-----------------------|--|--|--|---------|----------------------------|
| Student Service       |  |  |  |         |                            |
|                       |  |  |  |         |                            |

? يجب قراءة ما هي المستندات المطلوبة للتقديم/?Read to know what Is requierd Document (3

Please visit the <u>Required Documents Webpage</u> to know the documents you need to upload while applying for Tuition Fees Aid, Housing Fees Aid, Monthly Financial Aid, Transportation Fees Aid, or Emergency Aid. In addition, you can visit the <u>External Funding</u> <u>Aids Webpage</u> to know the documents you need to upload while applying for a program provided by external funding institution, after reading the conditions for the intended program. Also, you can contact us for more inquires through the communication channels available at <u>CONTACT US</u>

يرجى التكرم بزيارة <u>صفحة المستندات المطلوبة</u> لمعرفة المستندات المطلوبة عند التقديم على خدمات تسديد الرسوم الدراسية و/أو رسوم السكن الجامعي عن طريق الجامعة أو المساعدة المالية الشهرية أو الإعفاء من رسوم المواصلات أو المساعدات الطارئة، أو زيارة <u>صفحة مساعدات الدعم الخارجي ل</u>معرفة المستندات المطلوبة للتقديم على أحد البرامج التي توفرها الجهات الخارجية الداعمة بعد أن تقرأ الشروط الخاصة بهذا البرامج، كما يمكنك التواصل معنا لمزيد من الاستفسارات عبر وسائل التواصل الموضحة في صفحة <u>اتصل بنا.</u>

لدي علم بالمستندات المطلوبة للتقديم 🗸 🗸 - I know the required document

Next

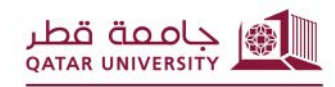

شؤون الطلاب STUDENT AFFAIRS

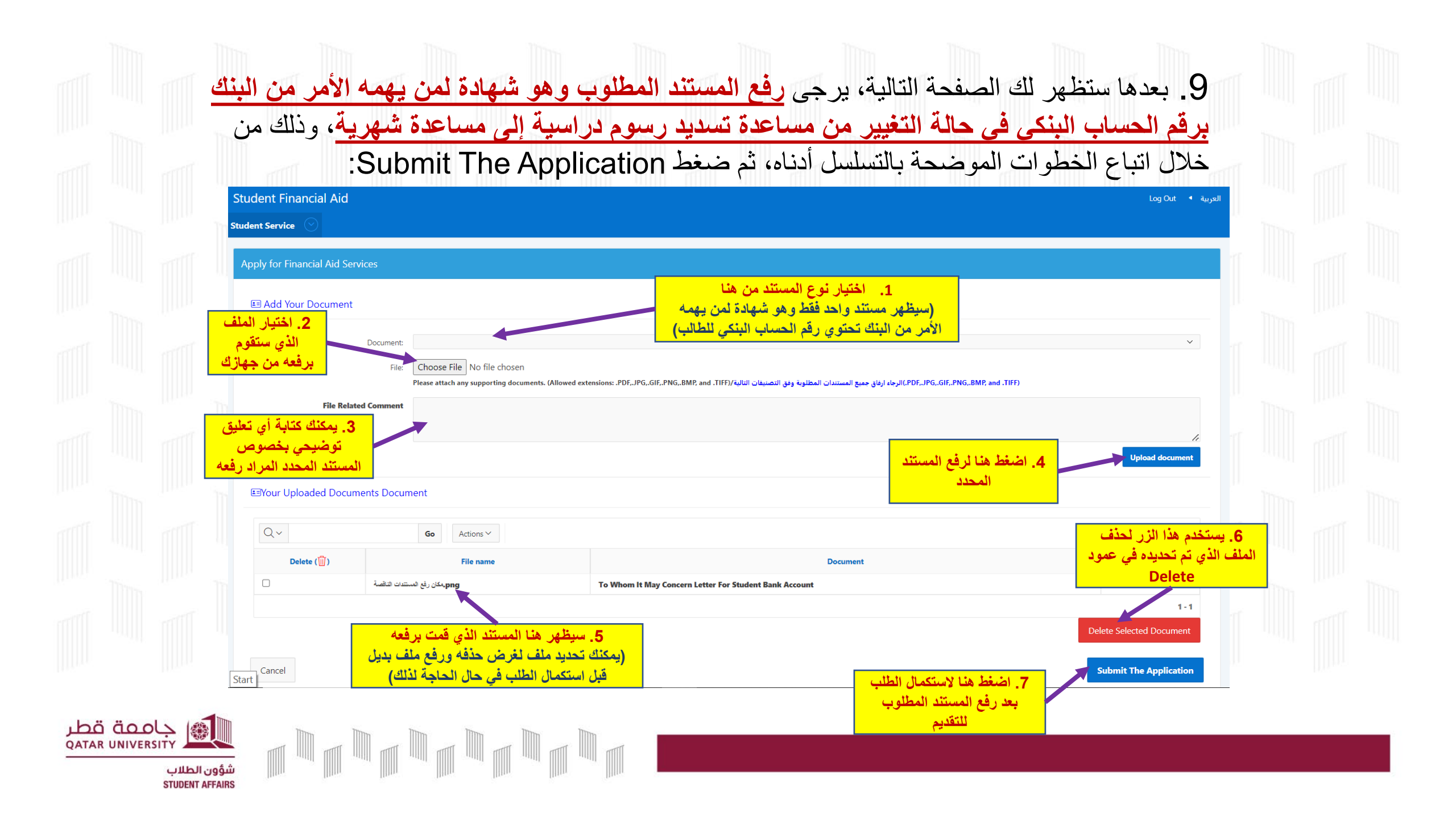

10. بعدها ستظهر لك صفحة الإقرار بصحة البيانات والمستندات المقدمة مع الطلب، بعد قراءتها والموافقة عليها يرجى الضبغط على "موافق":

إقرار صحة البيانات - Acknowledgment

'I hereby certify that the mentioned data is true and accurate and I bear the whole responsibility in case it proves false. I undertake to inform Student Financial Aid Section in case of any change. I understand that it is my responsibility to inform Student Fund and Financial Aid Section at Qatar University in the event I gain employment, start getting fixed remuneration from any organization or obtain financial aid from a third-party. I also agree to have the amount equivalent to the financial aid granted by Qatar University to be deducted from my account if it was proven that I am ineligible for financial aid based on the financial aid policies and procedures during any semester.

In addition, I acknowledge that I have read and agreed on the financial aids Policies and receipt mechanism provided for herein.

أقر بأن جميع البيانات المذكورة في هذا الطلب صحيحة وكاملة، وأتحمل المسؤولية الكاملة في حال ثبت أنها غير صحيحة، وأتعهد بإبلاغكم بأية تغييرات تطرأ عليها. وأتحمل مسؤولية إعلام قسم المساعدات المالية الطلابية بجامعة قطر في حالة حصولي على عمل منتظم أو أجر ثابت من أي جهة أو الحصول على مساعدات مالية من جهة خارجية، كما أني أوافق أيضا بأن يتم الخصم من حسابي ما يعادل مقدار المساعدات المالية الممنوحة من جامعة قطر في حال ثبت عدم استحقاقي للحصول على المساعدات المالية وفق السياسات والإجراءات المنظمة خلال أي فصل دراسي استفدت فيه من الخدمة. وبالإضافة إلى ذلك، أقر بأندي قد قرأت السياسات المنظمة للمساعدات المالية ، وأوافق عليها كما وردت.

موافق/Agree

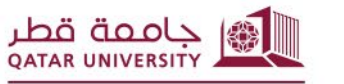

شؤون الطلاب STUDENT AFFAIRS **11.** بعد الانتهاء من تقديم الطلب، ستعود للصفحة الرئيسية وهنا يمكنك متابعة حالة الطلب ومدته ومقدار المساعدة و سبب عدم الموافقة إن وجد، وكذلك يمكنك التقديم على خدمات أخرى إضافية مع الطلب الرئيسي المقدم وفق ما هو متوفر خلال فترة التقديم المعلن عنها من قبل قسم الخدمات المالية الطلابية:

|       |         | 100.00    | Student Financial Aid                              |                                              |                                                                |                          |                                   |                                                         |     | Log Out 🔹 English | 10.0 |  |  |
|-------|---------|-----------|----------------------------------------------------|----------------------------------------------|----------------------------------------------------------------|--------------------------|-----------------------------------|---------------------------------------------------------|-----|-------------------|------|--|--|
|       |         | mili      | Student Service                                    |                                              |                                                                |                          |                                   |                                                         |     |                   | TTT  |  |  |
|       |         |           | C Quick Access                                     | 🛱 Calandar                                   |                                                                |                          | 7                                 |                                                         |     | ٦                 |      |  |  |
|       |         |           | Apply Application                                  | Caleridar                                    |                                                                |                          | ۷                                 | 44 Notification                                         |     | لا                |      |  |  |
|       |         |           | Transfer Financial Aid<br>Application              | Service ↑=                                   | Application Type                                               | Start Date               | End Date                          |                                                         |     |                   |      |  |  |
|       |         | 1         |                                                    | القروض التعليمية - نماء                      | Apply Application - NEW/RENEW                                  | 13/01/19                 | 12/01/23                          |                                                         |     |                   |      |  |  |
|       |         | This ?    |                                                    | إعارة الحاسب المحمول<br>إعارة الحاسب المحمول | Incomplete - Returned to student Apply Application - NEW/RENEW | 31/05/22                 | 12/01/23                          |                                                         |     |                   |      |  |  |
|       |         | -         | Section Announcement                               | الإعفاء من رسوم المواصلات                    | Incomplete - Returned to student                               | 31/05/22                 | 12/01/23                          |                                                         |     |                   |      |  |  |
|       |         |           | · 01/06/22                                         |                                              |                                                                | <b>1</b> 2 3             | 4 5 6                             |                                                         |     |                   |      |  |  |
|       |         |           | <u>ابعدن عدم</u><br>تم فتح باب التقديم على الخدمات |                                              |                                                                |                          |                                   |                                                         |     |                   |      |  |  |
|       |         |           | للفصل الحالي خريف 2021                             | 💬 Your Requested Applicat                    | on الية                                                        | المساعدة الم             | اسم خدمة                          |                                                         |     |                   |      |  |  |
|       |         | in III    |                                                    | عدة المالية الشهرية                          | المسا                                                          | الكطنون ك                | اللي لغدما                        |                                                         |     |                   |      |  |  |
|       |         | 1         | دة الطلب (من – إلى) تظهر                           | From :Spring 2019 TO : Fa                    | 2020                                                           |                          |                                   |                                                         |     |                   |      |  |  |
|       |         | Wines A   | نا باللون الأخضر أسفل اسم                          | ة الطلب / Status<br>NEW                      | يقدار المساعدة / Support Amount حال<br>500                     | بة / Percentage ه<br>-   | Reason of Rejectio النس<br>-      | سبب الرفض او الايقاف / on or Suspension                 |     |                   |      |  |  |
|       |         | with      | لخدمة المقدم عليها الطالب                          | 1                                            | Л                                                              |                          |                                   |                                                         | -   |                   |      |  |  |
|       |         |           |                                                    | ساعدة                                        | ر المساعدة سواء كانت م<br>الأسابية مأ                          | لطلب – مقدا              | ل الطلب: حالة ا                   | في هذا الجدول تظهر بقية تفاصي                           |     |                   |      |  |  |
|       |         |           |                                                    | يكن                                          | م الدراسية و/أو رسوم الس<br>أه عدم المه افقة على الطله         | ها من الرسو<br>سبب ابقاف | به المفرر سداد.<br>4 من الحامعة – | شهرية أو تسديد رسوم – الس<br>الحامعي للمساعدات الممه لة | TÜT |                   |      |  |  |
|       |         |           |                                                    | مهات                                         | بالدعم من المؤسسات وال                                         | ات الخاصة ب              | هر بالنسبة للطلب                  | (مقدار المساعدة والنسبة لا تظ                           |     |                   |      |  |  |
| ıbö   | iaool   |           |                                                    |                                              |                                                                | الجامعة)                 | الشريكة مع                        |                                                         |     |                   |      |  |  |
| QATAR | UNIVERS |           |                                                    |                                              |                                                                |                          |                                   |                                                         |     |                   |      |  |  |
|       |         | ون الطلاب |                                                    |                                              |                                                                |                          |                                   |                                                         |     |                   |      |  |  |